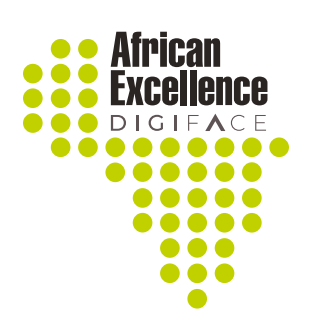

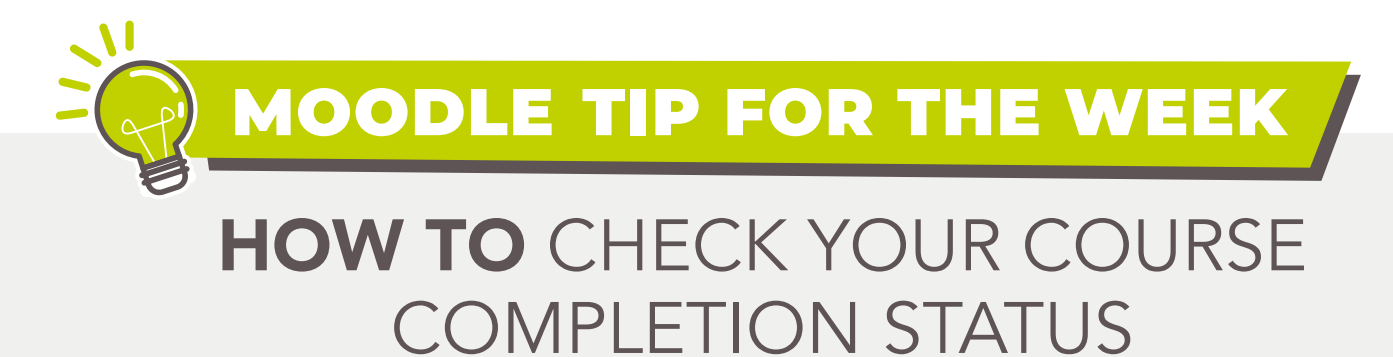

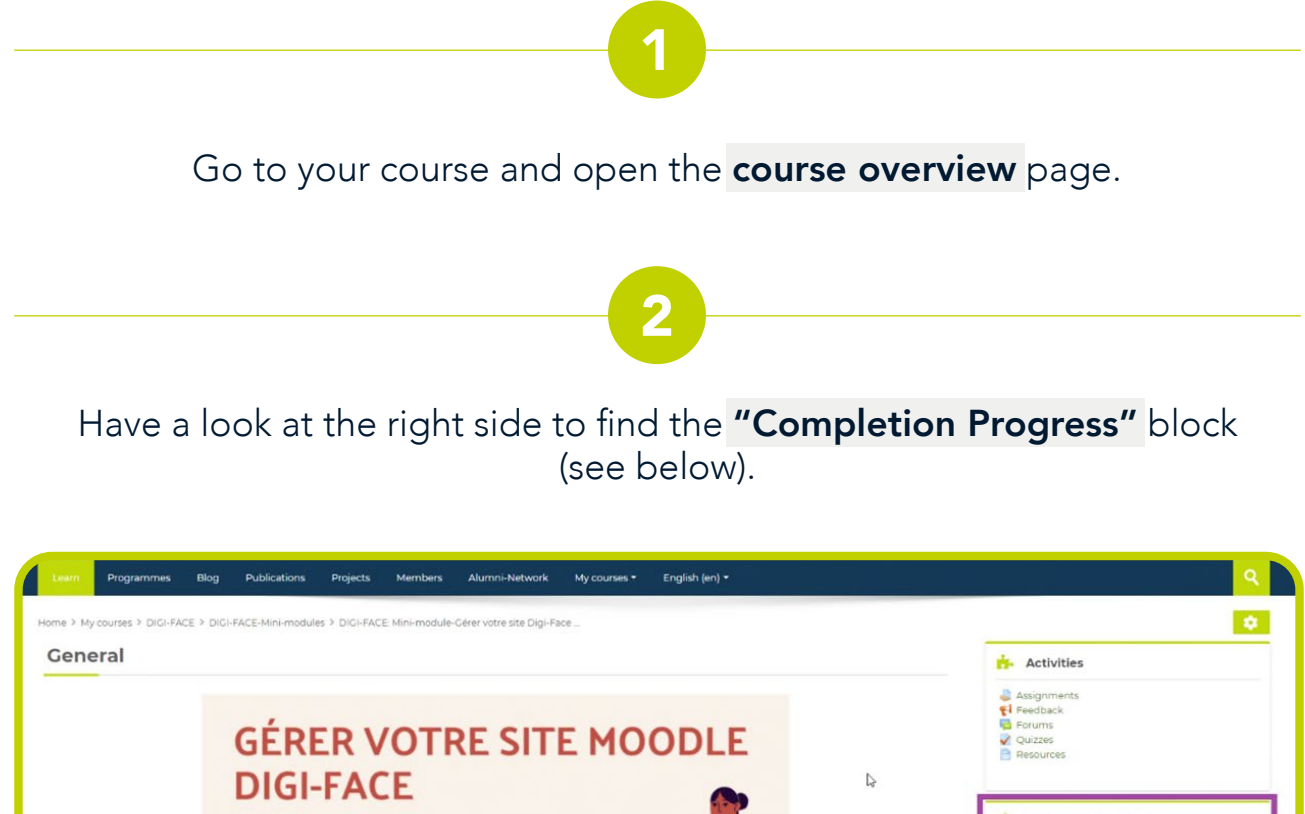

HINI-HODULE

Avant de commencer, veuillez regarder la video de bienvenue et lire le plan de cours ci-dessous au moins une fois.
Avant de commencer, veuillez regarder la video de bienvenue et lire le plan de cours ci-dessous au moins une fois.
Il RECARDER: Video de bienvenue

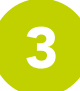

Check your overall completion status by looking at the percentage given under **"progress"**. In the example below the overall course progress is 36%.

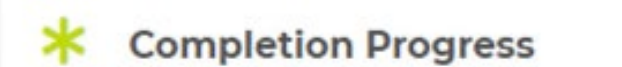

| Progress: 36% |           |           |  |  |
|---------------|-----------|-----------|--|--|
| Mouse over or | touch bar | for info  |  |  |
| louse over or | 000011001 | ioi inio. |  |  |

If you hover over the respective box with your mouse Moodle will show which activity is displayed (see below for an example).

| ~    | ~     | <b>~</b> |        | - V     |        |        |
|------|-------|----------|--------|---------|--------|--------|
|      |       |          |        |         |        |        |
| n ai | autre | cent     | re d'e | xcellen | ce DIG | I-FACE |
| n al | autre | cent     | re d'e | xcellen | ce [   | DIG    |

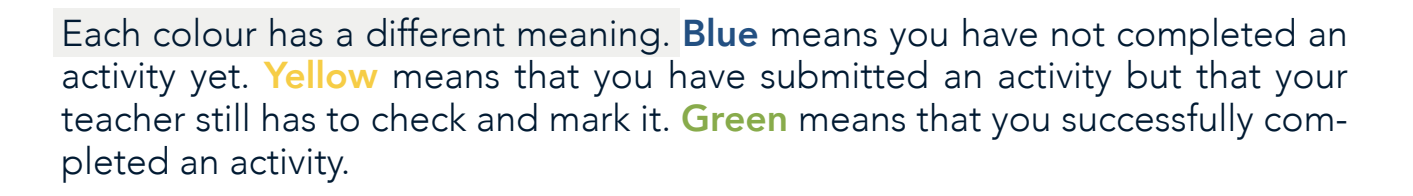

| 14400 |           |             |             |  |  |
|-------|-----------|-------------|-------------|--|--|
| N     | ow        | <u>_</u>    |             |  |  |
| Prog  | gress: 36 | 96          |             |  |  |
| Mai   |           | or touch by | ar for info |  |  |